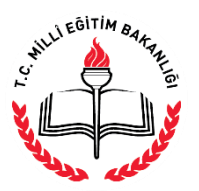

AÇIK ÖĞRETİM İMAM HATİP LİSESİ MÜDÜRLÜĞÜ

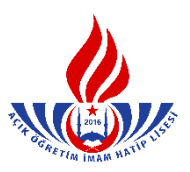

## SİLİK ÖĞRENCİLERİN KAYIT YENİLEME İŞLEMLERİ

 İki dönem üst üste kayıt yenilemeyen öğrenciler silik duruma geçer. Bu tip öğrencilerin kayıt yenileme işlemleri "Yeni Kayıt İşlemleri" menüsünden "Silik Öğrenci Aktifleştirme" basamağı seçilerek gerçekleştirilir. (Şekil – 1)

| 0      | Güvenli Çıkış                                      | silik öğrənci aktirleştirme erran avundu |  |  |  |  |  |  |  |
|--------|----------------------------------------------------|------------------------------------------|--|--|--|--|--|--|--|
| 3      | Öğrenci Arama                                      | 1 C Kimili veya Öğenci Namarısın Grinic  |  |  |  |  |  |  |  |
| Hızlı  | Őğrenci Arama                                      | T.C. Kimlik veya Öğrenci Numaras :       |  |  |  |  |  |  |  |
|        | 2                                                  | Öğreni Ara                               |  |  |  |  |  |  |  |
| Ka     | ulanıcı Adı.: Fatih Devecioğlu<br>Merkez kullanıcı |                                          |  |  |  |  |  |  |  |
| ÖĞRE   | ENCI GENEL BILGILER 🛛 🕀                            |                                          |  |  |  |  |  |  |  |
| BİLGİ  | düzenleme 🖯                                        |                                          |  |  |  |  |  |  |  |
| ŌĞRE   | ENCİ İŞLERİ 🛛 🕀                                    |                                          |  |  |  |  |  |  |  |
| MESĄ   | njlar 😌                                            |                                          |  |  |  |  |  |  |  |
| MEZU   | JNIYET İŞLEMLERİ 🛛 🕀                               |                                          |  |  |  |  |  |  |  |
| İSTAT  | istik 🕂 🕂                                          |                                          |  |  |  |  |  |  |  |
| KAYIT  | I YENÎLEME / DERS SEÇME   🖯                        |                                          |  |  |  |  |  |  |  |
| YENÎ   | kayıt işlemleri 🛛 🖯                                |                                          |  |  |  |  |  |  |  |
| > For  | m-C Öğrenci Listesi                                |                                          |  |  |  |  |  |  |  |
| SIL    | k Öğrenci Aktifleştirme                            |                                          |  |  |  |  |  |  |  |
| > Tast | diknameli Öğrenci Form C                           |                                          |  |  |  |  |  |  |  |
| ⇒ Yen  | ii Kayıt                                           |                                          |  |  |  |  |  |  |  |
|        | Şekil – 1                                          |                                          |  |  |  |  |  |  |  |

- 2. Öğrenci Numarası/T.C. Kimlik Numarası ile arama yapılır. (Şekil 1)
- 3. Çıkan sayfada öğrencinin genel bilgileri yer almaktadır. Öğrenci kayıt ücretini yatırdı veya ücret muafiyeti var ise "Devam Et" butonu seçilerek kayıt işlemine devam edilir. (Şekil 2) Adayın ücret muafiyeti yok ise yok ise; ileride adayın kayıt ücretini yatırmadığına dair bir uyarı çıkıp kayıt işlemi tamamlanamayacağından <u>kayıt işleminden vazgeçilir.</u> (Kimlerin ücret muafiyeti kapsamında olduğunu görmek için <u>tıklayınız</u>.)

| silik öğrenci aktifleştirme ekranı addaddı |                                                                                                    |      |  |  |  |  |  |
|--------------------------------------------|----------------------------------------------------------------------------------------------------|------|--|--|--|--|--|
| Óğrenci Bilgileri                          |                                                                                                    |      |  |  |  |  |  |
| 25                                         |                                                                                                    |      |  |  |  |  |  |
| Öğrenci No / T.C. Kimlik No                |                                                                                                    |      |  |  |  |  |  |
| Adı Soyadı                                 |                                                                                                    |      |  |  |  |  |  |
| Baba Adı                                   | 1                                                                                                    | Weat |  |  |  |  |  |
| Anne Adı                                   |                                                                                                    |      |  |  |  |  |  |
| Oğrencilik Durumu                          | : SILIK                                                                                                    |      |  |  |  |  |  |
| Son Aktif Dönemi                           | : 2017-2                                                                                                    |      |  |  |  |  |  |
| Okul / Alan - Bolum                        | : AÇIK OGRETIM IMAM HATIP LISESI - 4 YILLIK / IMAM HATIP LISESI                                                  |      |  |  |  |  |  |
| Yabana Uynuklu Öğrenci                     | :                                                                                                    |      |  |  |  |  |  |
| Devan Et Yeti Arama                        |                                                                                                    |      |  |  |  |  |  |
| İşlem Hatası                               |                                                                                                    |      |  |  |  |  |  |
|                                            |                                                                                                    |      |  |  |  |  |  |
| K                                          | avt Ürreti Yatırılmanıstır. Öğrencinin Dekont Muafiveti Sağlavacak Bir Özel Durumu Yok İse Kavt İslemi Yanılamaz |      |  |  |  |  |  |
| Yeni Öğrenci                               | что оселя тахнитивитуля одголенит волюне тивитуро водовувание во оселе вокити ток кое на је дноте таупотикале.   |      |  |  |  |  |  |
|                                            |                                                                                                    |      |  |  |  |  |  |
|                                            |                                                                                                    |      |  |  |  |  |  |
| SIA OGRE                                   | Şekil – 2<br>Çekil – 2<br>Çekil – 2                                                                              | 54   |  |  |  |  |  |

**4.** Silik Öğrenci Aktifleştirme İşlemi Bilgi Giriş Ekranında öğrenciye ait kimlik, adres ve sınav yeri bilgileri kontrol edilir. Ardından 🗟 butonuna tıklanır. (Şekil – 3)

| SILİK ÖĞRENCİ AKTİFLEŞTİRME İŞLEMİ BİLGİ GİRİŞİ<br>Öğrenci Biğileri<br>Öğrenci No / T.C. Kimilik No :<br>Adı Soyadı :<br>Öğrenci kin burumu : S<br>Okul / Alan - Bölüm : //<br>Öğrenci Kimilk Biğileri Güncolleme | illik<br>çık öğretim İmam Hatip Lisesi - 4 yıllık / İmam Hatip Lisesi    |                                                             | A0194022                   |  |
|----------------------------------------------------------------------------------------------------|--------------------------------------------------------------------------|-------------------------------------------------------------|----------------------------|--|
| T.C. Kimlik No<br>Adı<br>Baba Adı<br>Doğum Tarihi<br>Cinsiyeti                                                                                                    |                                                                          | Kmlik Sorgula<br>Soyadi<br>Anne Adi<br>Doğum Yeri<br>Uyruğu | :;<br>:;<br>:;             |  |
| Yüz Yüze Eğilim Kurum Bilgileri<br>Kurum İİ<br>Kurum Adı<br>Öğrenci Adres ve Sınav Yeri Bilgileri                                                                                                    | : ADAVIA V<br>: Anadolu finam Hatip Lisesi                               | Kurum İlçe                                                  | : CEHAN                    |  |
| Adresi<br>Semt<br>Adres IIi                                                                                                    | : 000<br>: 000<br>: Adama                                                | Posta Kodu<br>Adres 11cesi                                  | :                          |  |
| Sinav Merkezi<br>Telefon No<br>E-Posta Adresi                                                                                                    | ADANA-CEYHAN     ✓     B05051234567     Örn:03121234567     B05051234567 | Gsm No<br>Úlke Kodu                                         | : 05052234567<br>; TÜRKİYE |  |
| Eğitim Materyali<br>Askerlik Durumu<br>Askerlik Belge Savısı                                                                                                    | : KITAP V<br>:V                                                          | Askerlik Belge Tarihi                                       |                            |  |
| Özel Durumu<br>Ceza Evi İli<br>Ceza Evi                                                                                                    | : GAZÍYÌM<br>:                                                           | Ceza Evi İlçesi                                             |                            |  |
| Ceza Evi Grubu                                                                                                    | : V                                                                      | Geri Dän                                                    |                            |  |

Şekil – 3

**5.** "Yazdır" butonuna basılır ve aşağıda örneği olan belge yazıcıdan çıktı alınarak öğrenciye verilir. (Şekil – 4)

| T.C.<br>NULERTIM BUANUCE<br>Havar za provi danave posae, Holikuča)<br>Apročerni usest i versa ka provi dasti<br>Očenici teki kumi svojni                                                                                                    |                                                               |                  |               |            |  |  |  |  |  |
|----------------------------------------------------------------------------------------------------|---------------------------------------------------------------|------------------|---------------|------------|--|--|--|--|--|
| Merkez Kullanci                                                                                                    |                                                               |                  |               | 18/05/2018 |  |  |  |  |  |
| Cipero Biglet                                                                                                    |                                                               |                  |               |            |  |  |  |  |  |
| test Kayt İşleminiz Başan bir Tamantarmıştır.                                                                                                    |                                                               |                  |               |            |  |  |  |  |  |
| Óğrend No                                                                                                    | 4                                                             | T.C. Kimik Na    |               |            |  |  |  |  |  |
| Ad                                                                                                    |                                                               | Soyati           | 1             |            |  |  |  |  |  |
| Okul / Alan - Bölüm                                                                                                    | : AÇIK ÖĞRETİM IMAN HATIP LISESI-A YILLIK / İMAN HATIP LISESI |                  |               |            |  |  |  |  |  |
| Şiheniz                                                                                                    | : 4n+lm8                                                      |                  |               |            |  |  |  |  |  |
| Adres ve Sinav Ter Bilgieriniz                                                                                                    |                                                               |                  |               |            |  |  |  |  |  |
| Adres .                                                                                                    | : 101.00                                                      |                  |               |            |  |  |  |  |  |
| Adres ligenz                                                                                                    | : (Ethan                                                      | Adres line       | : ADHA        |            |  |  |  |  |  |
| Sinav Merkeziniz                                                                                                    | : KONN-CEYKAN                                                 |                  |               |            |  |  |  |  |  |
| Telefon Numaranz                                                                                                    | : 05051234567                                                 | Gam Numeranz     | : 05051234567 |            |  |  |  |  |  |
| Askerlik Durumu                                                                                                    | : TERMS                                                       | Eğilim Haleryalı | : Kitep       |            |  |  |  |  |  |
| Yüz Yüze Bğitim Alacağı Okul : ADANA / CEYHAN Anadolu İmam Helip Loesi                                                                                                    |                                                               |                  |               |            |  |  |  |  |  |
|                                                                                                    |                                                               |                  |               |            |  |  |  |  |  |
|                                                                                                    | - ANNA                                                        | KA CKUMUNUZ (L.  |               |            |  |  |  |  |  |
| <ol> <li>Der sene benin genten fore gent ein nich ofglißgende Gene Gene Tigler mehild laben betrie Bedrau akaler.</li> <li>Der der deptig juns i genten ben Sene benin als deflißgende Genes Bedrau akaler.</li> <li>Sene Sene Leinner Alter Sene benin als deflißgende Genes Bedrau akaler.</li> <li>Sene Sene Leinner Alter Sene benin als deflißgende Genes Bedrau akaler.</li> <li>Sene Sene Leinner Alter Sene benin als deflig genten benin als deflig genten benin als deflig en benin verbin als deflig en benin verbin al</li></ol> |                                                               |                  |               |            |  |  |  |  |  |

```
Şekil – 4
```

6. Silik öğrenciler kayıt yenileme işlemlerini yaptıktan sonra aktif olurlar. Öğrenciler, sisteme "Öğrenci Girişi" modülüne öğrenci numaraları ve şifreleri ile girerek ders seçimlerini yapabilirler.

Not: 3. Dönemde Kayıt Yenileme İşlemi yapan öğrencilerimiz ücretlerini yatırmalarına müteakip olarak yirmi dört saat içinde otomatik olarak aktifleşmektedirler.

Dikkat: Ücret Muafiyeti olan ve kayıt yenileme yapmak isteyen öğrenciler otomatik olarak aktifleşmediğinden mutlaka Yüz yüze Eğitim Kurumlarına giderek bu kılavuzda anlatılan bilgilere göre kayıt yenileme işlemleri yapılacaktır.

<sup>7.</sup> Yüz Yüze Kurum Bilgisi daha önce girilmemiş ise kayıt sırasında girilir.